## How to Customize Employee Master Data with with UI Configuration Template

## 4.1. Overview

This documentation describes the standard SAP Business One UI Configuration function.

## 4.2. Create a configuration template

Open the UI Configuration Template form by following the path: Administration > Utilities > UI Configuration Template.

| Administration                                 | UI Configuration Tem | ate                                             | _               |
|------------------------------------------------|----------------------|-------------------------------------------------|-----------------|
| Choose Company                                 |                      |                                                 |                 |
| <ul> <li>Exchange Rates and Indexes</li> </ul> | UI Template          | Name US_SIMPLE                                  |                 |
| System Initialization                          | 1 US_SIMPLE          | Description US Simplified UI Template           |                 |
| 🛅 Setup                                        |                      |                                                 |                 |
| 🛅 Data Import/Export                           |                      | Forms Assigned                                  | Users           |
| 🗁 Utilities                                    |                      | Forms                                           |                 |
| Period-End Closing                             |                      | 1 Inventory Transfer Request                    | <b>^</b>        |
|                                                |                      | 2 A/R Invoice<br>3 Business Partner Master Data |                 |
| Check Document Numbering                       |                      | 4 Sales Order                                   |                 |
| <ul> <li>Duplicate Layout Template</li> </ul>  |                      | 5 Delivery                                      |                 |
| Data Archive Wizard                            |                      | 6 A/P Invoice                                   |                 |
|                                                |                      | 7 Purchase Order                                |                 |
| Master Data Cleanup Wizard                     |                      | 8 Goods Receipt PO                              |                 |
| Manual Master Data Series Convert              |                      | 9 Purchase Request                              |                 |
| UI Configuration Template                      |                      | 11 Item Master Data                             |                 |
|                                                |                      | 12 Incoming Payments                            |                 |
| Connected Clients                              |                      | 13 A/R Credit Memo                              |                 |
| Approval Procedures                            |                      | 14 Return                                       |                 |
| E License                                      |                      | 15 A/P Credit Memo                              |                 |
|                                                |                      | 17 Journal Entry                                |                 |
| Integration Service                            |                      |                                                 |                 |
| Add-Ons                                        | <b>▲</b>             | Edit Form UI                                    | <u>С</u> ору То |
| 🗎 Workflow                                     |                      | L                                               |                 |
| <ul> <li>Alerts Management</li> </ul>          | OK Cancel            |                                                 |                 |

Go to 'Add' mode and create a new template. On the Forms tab add the Employee Master Data. It is possible to assign the template to selected users only on the Assigned Users tab.

We will name our template 'Produmex Scan'.

| UI Template   |   | Na | me    |                | Produme | x Scan      |                         |   |   |
|---------------|---|----|-------|----------------|---------|-------------|-------------------------|---|---|
| US_SIMPLE     | - |    |       |                |         | _           |                         |   | _ |
| Produmex Scan |   | De | scrip | ption          | Produme | x Scan      |                         |   | - |
|               |   |    |       |                |         | -)          |                         |   |   |
|               |   |    |       | F <u>o</u> rms | 1       |             | A <u>s</u> signed Users |   |   |
|               |   |    |       | Forms          |         |             |                         |   |   |
|               |   |    | 1     | Employee Maste | r Data  |             |                         |   |   |
|               |   |    | 2     |                |         |             |                         | - |   |
|               |   |    |       |                |         |             |                         |   |   |
|               |   |    |       |                |         |             |                         |   |   |
|               |   |    |       |                |         |             |                         |   |   |
|               |   |    |       |                |         |             |                         |   |   |
|               |   |    |       |                |         |             |                         |   |   |
|               |   |    |       |                |         |             |                         |   |   |
|               |   |    |       |                |         |             |                         | _ |   |
|               |   |    |       |                |         |             |                         | _ |   |
|               |   |    |       |                |         |             |                         |   |   |
|               |   |    |       |                |         |             |                         |   |   |
|               |   |    |       |                |         |             |                         |   |   |
|               |   |    |       |                |         |             |                         | _ |   |
|               | - |    |       |                |         |             |                         |   |   |
| ▲             |   |    |       |                | Ec      | lit Form UI | <u>С</u> ору То         |   |   |

## 4.3. Edit the Employee Master Data UI

Select the Employee Master Data line and click on the *Edit Form UI* button. The Employee Master Data form will open in UI Edit Mode.

3/4

| Employee Master     | r Data - | UI Edit M   | ode    |               |           |     |      | _           | × | ✓ ▼ ▶ General                | •  | × |    |
|---------------------|----------|-------------|--------|---------------|-----------|-----|------|-------------|---|------------------------------|----|---|----|
| First Name          |          |             | Feeda  | une Ne        |           |     |      |             |   | Aut. for Batch Delivery      | No | • |    |
| Middle Name         |          |             | Emplo  | melowee No    |           |     | -    |             |   | Aut. for Batch SO Creation   | No | • |    |
| I act Name          |          |             |        | tive Employee |           |     |      |             |   | Aut. for Batch SO Transfer   | No | • |    |
| Last Wallie         |          |             |        | tive Employee |           |     |      |             |   | Aut. for Batch Transfer      | No | • |    |
| Job Title           |          |             |        |               |           |     |      |             |   | Aut. for Bin Attributes      | No | • |    |
| Position            |          | •           | Office | Phone         |           |     |      |             |   | Aut, for Bin Locking         | No | • |    |
| Department          |          | •           | Ext.   |               |           |     |      |             |   | Aut. for Cash and Carry      | No | • |    |
| Branch              |          | •           | Mobile | Phone         |           |     |      |             |   | Aut. for Credit Note         | No | • |    |
| Manager             |          |             | Pager  |               |           |     |      |             |   | Aut. for Free GR PO          | No | • |    |
| User Code           |          | •           | Home   | Phone         |           |     |      |             |   | Aut. for Goods Issue         | No | • |    |
| Sales Employee      |          | •           | Fax    |               |           |     |      |             |   | Aut, for Goods Receipt       | No | • |    |
| Cost Center         |          |             | E-Mail |               |           |     |      |             |   | Aut. for Goods Receipt PO    | No | • |    |
|                     |          |             | Linked | l Vendor      |           |     |      |             |   | Aut. for Issue for Prod.     | No | • |    |
| Address Mer         | nbership | Administrat | tion   | Personal      | Finance   | Ren | arks | Attachments |   | Aut, for Mass Transfer       | No | • |    |
|                     |          |             |        |               |           |     | -    | -           |   | Aut, for Packing             | No | • |    |
| Work Address        |          |             |        | Home Add      | Iress     |     |      |             |   | Aut, for Picking             | No | • | 33 |
|                     |          |             | _      | _             |           | _   |      |             |   | Aut, for Picking Delivery    | No | • |    |
| Street              |          |             | _      | Street        |           |     |      |             |   | Aut, for Print Labels        | No | • |    |
| Street No.          |          |             | _      | Street No.    |           |     |      |             |   | Aut. for Production Return   | No | • |    |
| Block               |          |             | _      | Block         |           |     |      |             |   | Aut. for Quick Counting      | No | • |    |
| Building/Floor/Room |          |             | _      | Building/Fl   | loor/Room |     |      |             |   | Aut. for Receipt By-Products | No |   |    |
| Zip Code            |          |             | _      | Zip Code      |           |     |      |             |   | Aut, for Receipt from Prod.  | No | • |    |
| City                |          |             | _      | City          |           |     |      |             |   | Aut. for Recommendations     | No | • |    |
| County              |          |             | _      | County        |           |     |      |             |   | Aut. for Sales Issue         | No | • |    |
| State               |          |             |        | State         |           |     |      |             |   | Aut. for Sales Return        | No | • |    |
| Country             |          |             |        | Country       |           |     |      |             |   | Aut, for Stock Counting      | No | • |    |
|                     |          |             |        |               |           |     |      |             |   | Aut, for Stock Transfer      | No | • |    |
|                     |          |             |        |               |           |     |      |             |   | Aut. for Transfer Request    | No | • |    |
|                     |          |             |        |               |           |     |      |             |   | Default Printer              |    |   |    |
|                     |          |             |        |               |           |     |      |             |   | Mobile Password              |    | ٦ |    |
| Find Cano           | el       |             |        |               |           |     |      |             |   | PIN Code                     |    | ۲ |    |

To add a new tab, select the Add tab option from the right-click menu.

| We | e will add a Scan tab. |  |  |
|----|------------------------|--|--|
|    | Add Tab                |  |  |
|    | Tab Name Scan          |  |  |
|    | OK Cancel              |  |  |

Drag the User Defined Fields and drop it on the new tab. After the field is placed on the tab, it can be resized. To arrange the UDFs on the tab, select multiple fields and align them with a right-click menu aligning option.

It is also possible to move standard SBO fields or standard SBO buttons from other tab as well. As the best practice, grab the button, place it on the header area, then go to the destination tab. Grab again

the button and place it on the destination tab.

Please note: The Mobile User Preference and the Mobile User Printer button cannot be moved.

| Employee Master Data - UI E                 | dit Mode                                                          | _ ×                   | Employee Master I                 | Data                |                   |                                   |                  |       |
|---------------------------------------------|-------------------------------------------------------------------|-----------------------|-----------------------------------|---------------------|-------------------|-----------------------------------|------------------|-------|
| First Name                                  | Employee No.                                                      |                       | First Name                        | John                | Employee No.      | 1                                 |                  |       |
| Middle Name                                 | Ext. Employee No.                                                 |                       | Middle Name                       |                     | Ext. Employee No. | JD1                               |                  |       |
| Last Name                                   | Active Employee                                                   |                       | Last Name                         | Doe                 | Active Employee   |                                   |                  |       |
| Job Title                                   |                                                                   |                       | Job Title                         |                     |                   |                                   |                  |       |
| Position                                    | <ul> <li>Office Phone</li> </ul>                                  |                       | Position                          | •                   | Office Phone      |                                   |                  |       |
| Department                                  | <ul> <li>Ext.</li> </ul>                                          |                       | Department                        | •                   | Ext.              |                                   |                  |       |
| Branch                                      | <ul> <li>Mobile Phone</li> </ul>                                  |                       | Branch                            | •                   | Mobile Phone      |                                   |                  |       |
| Manager                                     | Pager                                                             |                       | Manager                           |                     | Pager             |                                   |                  |       |
| User Code                                   | Home Phone                                                        |                       | User Code                         | •                   | Home Phone        |                                   |                  |       |
| Sales Employee                              | Fax                                                               |                       | Sales Employee 🛛 📫                | -No Sales Employ▼   | Fax               |                                   | <b>B</b>         |       |
| Cost Center                                 | E-Mail                                                            |                       | Cost Center                       |                     | E-Mail            |                                   |                  |       |
|                                             | Linked Vendor                                                     |                       |                                   |                     | Linked Vendor     |                                   |                  |       |
| Add <u>r</u> ess Mem <u>b</u> ership Admini | stration <u>P</u> ersonal Remar <u>k</u> s Atta <u>c</u> hments I | Fi <u>n</u> ance Scan | Add <u>r</u> ess Mem <u>b</u> ers | ship Administration | Personal Rema     | r <u>k</u> s Atta <u>c</u> hments | Fi <u>n</u> ance | Scan  |
| Aut, for Batch Delivery No                  | <ul> <li>Aut. for Production Return</li> </ul>                    | m No 🔻                | Aut, for Batch Delivery           | Yes 🔻               |                   | Aut, for Production Re            | turn             | Yes 🔻 |
| Aut. for Batch SO Creation No               | <ul> <li>Aut, for Quick Counting</li> </ul>                       | No 🔻                  | Aut. for Batch SO Creat           | tion Yes 🔻          |                   | Aut. for Quick Counti             | ng               | Yes 🔻 |
| Aut, for Batch SO Transfer No               | <ul> <li>Aut, for Receipt By-Prod</li> </ul>                      | ucts No 🔻             | Aut. for Batch SO Trans           | isfer Yes 🔻         |                   | Aut. for Receipt By-Pr            | oducts           | Yes 🔻 |
| Aut. for Batch Transfer No                  | <ul> <li>Aut, for Receipt from Pro</li> </ul>                     | d. No 🔻               | Aut. for Batch Transfer           | Yes 🔻               |                   | Aut, for Receipt from F           | Prod.            | Yes 🔻 |
| Aut, for Bin Attributes No                  | <ul> <li>Aut. for Recommendation</li> </ul>                       | ns No 🔻               | Aut. for Bin Attributes           | Yes 🔻               |                   | Aut. for Recommendat              | ions             | Yes 🔻 |
| Aut, for Bin Locking No                     | <ul> <li>Aut, for Sales Issue</li> </ul>                          | No 🔻                  | Aut. for Bin Locking              | Yes 🔻               |                   | Aut. for Sales Issue              |                  | Yes 🔻 |
| Aut, for Cash and Carry No                  | <ul> <li>Aut. for Sales Return</li> </ul>                         | No 🔻                  | Aut. for Cash and Carr            | V Yes 🔻             |                   | Aut. for Sales Return             |                  | Yes 🔻 |
| Aut. for Credit Note No                     | <ul> <li>Aut, for Stock Counting</li> </ul>                       | No 🔻                  | Aut. for Credit Note              | Yes 🔻               |                   | Aut. for Stock Countir            | ig.              | Yes 🔻 |
| Aut. for Free GR PO No                      | <ul> <li>Aut, for Stock Transfer</li> </ul>                       | No 🔻                  | Aut. for Free GR PO               | Yes 🔻               |                   | Aut. for Stock Transfe            | r                | Yes 🔻 |
| Aut, for Goods Issue No                     | <ul> <li>Aut, for Transfer Request</li> </ul>                     | No 🔻                  | Aut. for Goods Issue              | Yes 🔻               |                   | Aut. for Transfer Requ            | est              | Yes 🔻 |
| Aut. for Goods Receipt No                   | Default Printer                                                   |                       | Aut. for Goods Receipt            | Yes 🔻               |                   | Default Printer                   |                  |       |
| Aut, for Goods Receipt PO No                | <ul> <li>Mobile Password</li> </ul>                               |                       | Aut. for Goods Receipt            | PO Yes 🔻            |                   | Mobile Password                   |                  |       |
| Aut. for Issue for Prod. No                 | <ul> <li>PIN Code</li> </ul>                                      |                       | Aut. for Issue for Prod.          | Yes 🔻               |                   | PIN Code                          |                  |       |
| Aut. for Mass Transfer No                   | <b>*</b>                                                          |                       | Aut. for Mass Transfer            | Yes 🔻               |                   |                                   |                  |       |
| Aut. for Packing No                         | <b>T</b>                                                          |                       | Aut. for Packing                  | Yes 🔻               |                   |                                   |                  |       |
| Aut. for Picking No                         | <b>T</b>                                                          |                       | Aut, for Picking                  | Yes 🔻               |                   |                                   |                  |       |
| Aut. for Picking Delivery No                | <b>*</b>                                                          |                       | Aut, for Picking Deliver          | ry Yes 🔻            |                   |                                   |                  |       |
| Aut. for Print Labels No                    | <b>*</b>                                                          |                       | Aut, for Print Labels             | Yes 💌               |                   |                                   |                  |       |
| Find Cancel                                 |                                                                   |                       | OK Cancel                         |                     |                   |                                   |                  |       |

From: https://wiki.produmex.name/ - **Produmex** 

Permanent link: https://wiki.produmex.name/doku.php?id=implementation:scan:customize\_emd\_sbo

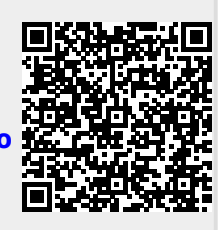

Last update: 2020/06/18 11:43